## RZNC-0305 Автономный контроллер Rich NC

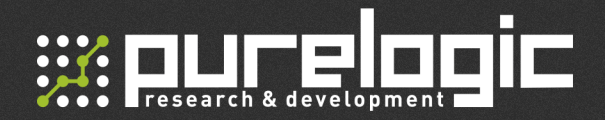

## www.purelogic.ru

#### Контакты:

- +7 (495) 505 63 74 Москва
  +7 (473) 204 51 56 Воронеж
- 394033, Россия, г. Воронеж, Ленинский пр-т, 160, офис 149
- ПН-ЧТ: 8.00–17:00
  ПТ: 8.00–16.00
  Перерыв: 12.30–13.30
- @ info@purelogic.ru

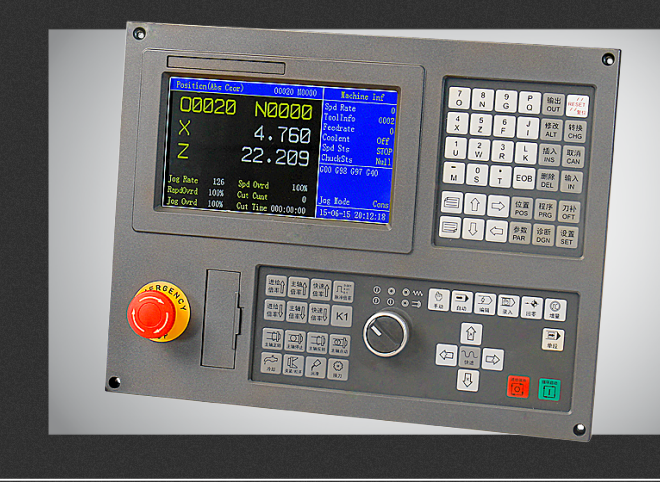

## РУКОВОДСТВО ПО ЭКСПЛУАТАЦИИ

| 01. | Общие сведения           | 2 |
|-----|--------------------------|---|
| 02. | Комплект поставки        | 2 |
| 03. | Управление               | 2 |
| 04. | Тодключение              | 4 |
| 05. | Загрузка G-кода          | 5 |
| 06. | Меню                     | 6 |
| 07. | арантийные обязательства | 7 |

Обращаем Ваше внимание на то, что в документации возможны изменения в связи с постоянным техническим совершенствованием продукции.

## 01

### Общие сведения

RZNC-0305 – автономный контроллер, предназначенный для управления токарным станком.

\*Управление: 2 оси по протоколу STEP/DIR

\*Минимальное перемещение 0.01 мм

\*Линейная и круговая интерполяция

\*Цветной экран LCD 5.7"

«Поддержка протоколов USB 1.1/ USB 2.0/ USB 3.0, а также накопителей USB флэш-носителей с файловой системой FAT

\*Встроенная память 2 Mb

02

Комплект поставки

Контроллер RZNC-0305- 1 шт.

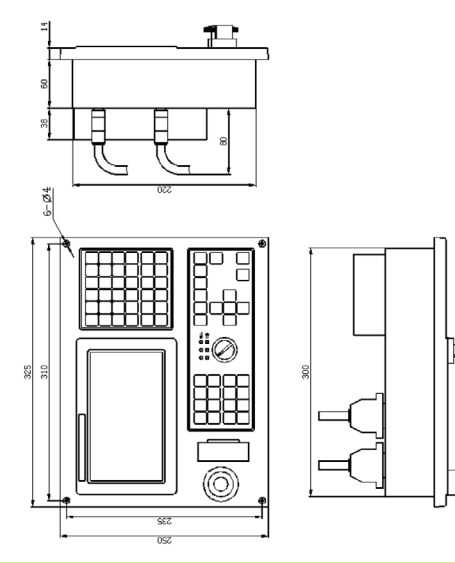

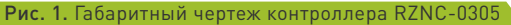

| 位置<br>POS | Позиция       | Одно нажатие - вывод на экран меню абсолютных<br>координат Position (Abs Coor), два нажатия — меню<br>относительных координат Position(Rel Coor), три<br>нажатия — вывод меню Position (Syn Coor), в этом<br>меню отображаются относительные координаты(Rel<br>Coor), абсолютные координаты (Abs Coor),<br>(MachCoor) и Leavings. Четыре нажатия — вывод<br>меню Position(Coor Prg), в этом меню отображаются<br>относительные координаты (Rel Coor), абсолютные<br>координаты (Abs Coor) и ход выполнения G-code'a<br>программы. |
|-----------|---------------|----------------------------------------------------------------------------------------------------|
| 程序<br>PRG | Программа     | Одно нажатие — вывод меню Program, два нажатия —<br>вывод меню Prg Seg, три нажатия — вывод меню Mem<br>Sts, четыре нажатия — вывод меню Usb Func.                                                                                                    |
| 刀补<br>OFT | Кнопка Offset | Вывод меню Offset(mm). Повторным нажатием<br>кнопки происходит переключение Modify Mode:<br>XZ(абсолютные координаты)/UW(относительные).                                                                                                    |
| 参数<br>PAR | Параметры     | Одно нажатие — вывод меню параметров Para, два<br>нажатия - вывод меню Macro, три нажатия вывод меню<br>Thrd Cmp.                                                                                                    |
| 诊断<br>DGN | Диагностика   | При наличии ошибки: вывод на экран номер ошибки<br>и ее название(Alert Msg). При отсутствие ошибки:<br>одно нажатие - вывод меню Dign, два нажатия —<br>вывод на экран истории ошибок (Alert Msg).                                                                                                    |
| 设置<br>SET | Настройка     | Вывод на экран меню Set.                                                                                                    |

Управление

2

### **RZNC-0305.** Автономный контроллер Rich NC

# 

| Пролистывание «Вниз/Вверх»                                                                 | Кнопка «Перезагрузки».<br>ВНИМАНИЕ! ПОСЛЕ ПЕРЕЗАГРУЗКИ, КОНТРОЛЛЕР<br>ВОЗВРАЩАЕТСЯ К БАЗОВЫМ НАСТРОЙКАМ. ЯЗЫК<br>СИСТЕМЫ ПО УМОЛЧАНИЮ — КИТАЙСКИЙ!<br>Для возврата к англоязычной версии необходимо<br>в параметре РО01 изменить бит 7 на «1» (РО01-<br>00000000 - китайский; РО01 - 10000000- английский)                                                                                                    |
|--------------------------------------------------------------------------------------------|----------------------------------------------------------------------------------------------------|
|                                                                                            | ЕОВ Кнопка «ЕОВ» Ввод/Выбор.                                                                                                    |
| 输入<br>IN Кнопка «Іприt»                                                                    | 「  「  」  「  」  「  」  「  」  「  」  「  」  王  式  」  「  」  「  」  「  」  「  」  「  」  」  「  」  」  」  」  「  」  」  」  」  「  」  」  」  」  」  「  」  」  」  」  」  」  」  「  」  」  」  」  」  」  」  」  」  」  」  」  」  」  」  」  」  」  」  」  」  」  」  」  」  」  」  」  」  」  」  」  」  」  」  」  」  」  」  」  」  」  」  」  」  」  」  」  」  」  」  」  」  」  」  」  」  」  」  」  」  」  」  」  」  」  」  」  」  」  」  」  」  」  」  」  」  」  」  」  」  」  」  」  」  』 |
| 删除<br>DEL Кнопка «Delete» Удаление текста и файлов в режиме редактирования<br>«Edit Mode». | 「」<br>自动 Кнопка «Auto<br>Mode» Автоматический режим.                                                                                                    |
| 取消<br>САN Кнопка «Сап» Отмена. Используется в режиме редактирования.                       | [辽] Кнопка «Edit<br>Mode» Режим редактирования и работы с файлами.                                                                                                    |
| 插入<br>INS KHONKA «Insert» КНОПКА «ВВОДА».                                                  | []<br>录入 Кнопка «Мdi<br>Mode» Командный режим управления.                                                                                                    |
| 转换<br>СНG Кнопка «Сhg» Кнопка «Изменить».                                                  | ・                                                                                                    |
| 修改<br>ALT Кнопка «Alt» Замена слова в режиме радактирования.                               | 「」<br>Кнопка «Whl<br>Mode» Режим задания деления шага.                                                                                                    |
| 输出<br>ОUT Кнопка «Output» Импортирование и экспортирование файлов.                         | Кнопка<br>«Single/Cons» Переключатель «одиночный/постоянный»                                                                                                    |

8 (800) 555 63 74

### **RZNC-0305.** Автономный контроллер Rich NC

## 

|                                          | Кнопк<br>«Cycle st         | a<br>art»   | Запуск G-кода                          |                                                                                                    |  |  |
|------------------------------------------|----------------------------|-------------|----------------------------------------|----------------------------------------------------------------------------------------------------|--|--|
|                                          | Кнопка «S                  | Stop»       | Остановка выполнения программы.        |                                                                                                    |  |  |
| 进给↓<br>倍率↓                               | 进给 <b>1</b><br>倍率 <b>1</b> | Перва<br>ст | ая группа<br>релок                     | В режиме «Jog Mode» - управление<br>параметром «Jog Rate». Во всех остальных<br>режимах — управление параметром «Jog<br>Ovrd». |  |  |
| 快速 ↓                                     | 快速 🕇                       | Втора<br>ст | ія группа<br>релок                     | Управление параметром «Spd Ovrd».                                                                                              |  |  |
| 主轴↓<br>倍率↓                               | 主轴<br>倍率                   | Треть<br>ст | я группа<br>релок                      | Управление параметром «RapdOvrd».                                                                                              |  |  |
| 0.001<br>0.01<br>0.1<br>脉冲倍率             | Кнопк<br>«multipl          | a<br>ier»   | Задание                                | инкремента шага в режиме «Whl Mode».                                                                                           |  |  |
| ・<br>冷却                                  | Кнопк<br>«Cooler           | :a<br>nt»   | Включение подачи охлаждающей жидкости. |                                                                                                    |  |  |
| 医 大学 化 化 化 化 化 化 化 化 化 化 化 化 化 化 化 化 化 化 | Кнопк<br>«ChuckS           | a<br>Sts»   | Фиксирование инструмента.              |                                                                                                    |  |  |
| []]                                      | Кнопк<br>«Lubri            | a<br>i»     | Включение подачи смазки.               |                                                                                                    |  |  |

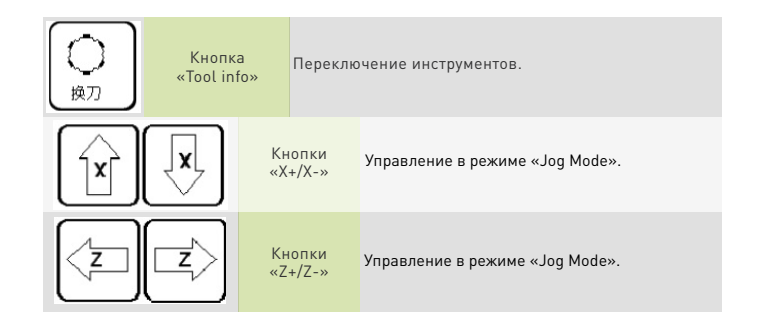

Подключение

04

4

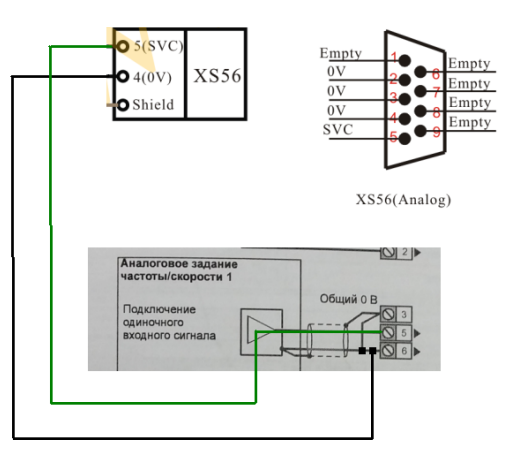

Рис. 2. Подключение к разъему XS56

### RZNC-0305. Автономный контроллер Rich NC

## 

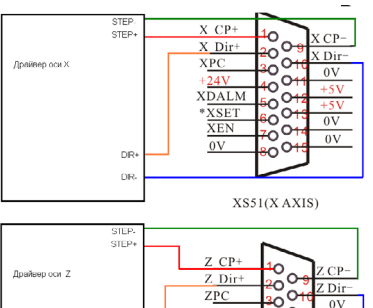

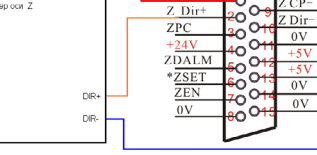

#### XS52(ZAXIS)

#### Рис. 3. Подключение к разъемам XS51, XS52

Датчики крайних положений (лимиты).

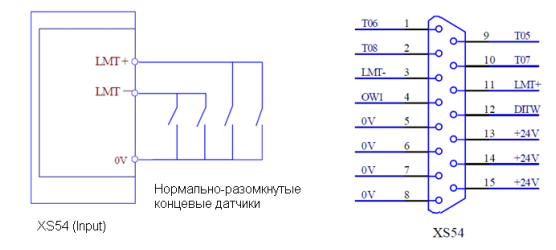

Рис. 4. Подключение к разъему XS54

### Загрузка G-кода

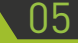

#### Форматы и названия файлов

Названия файлов: Охххх - файл G-code, Sxxxx - системные параметры, Txxxx - параметры инструментов, Ixxxx - . Форматы файлов: txt. tap

Подготовка к работе

Нажмите кнопку «SET», опцию «Prgrm Switch» установите в состояние «On». Для выведения G-code а программы на рабочий экран нажмите кнопку «PRG». С помощью соответствуюшей кнопки перейдите в режим "Edit Mode".

#### Загрузка программы.

На контроллере RZNC-0305 предусмотрены два способа создания G-кода: создание файла методом ручного ввода на клавиатуре контроллера и загрузка программы с помощью USB накопителя.

#### Метод ручного ввода.

Находясь в меню «Program», нажмите кнопку 0/7 (клавиатура ввода информации) введите адрес файла, к которому затем будет обращаться контроллер, например 00020, и нажмите кнопку «EOB» или кнопку «INS».

#### Загрузка программы с USB-накопителя.

Контроллер RZNC-0305 поддерживает протоколы USB 1.1/ USB 2.0/USB 3.0, а также USB-накопители с файловой системой FAT.

С помощью USB-накопителя в память контроллера может быть загружен G-code, заранее сохраненный в его памяти. Чтобы проделать данную операцию, вставьте USB-накопитель в соответствующий разъем на передней панели контроллера, а затем, несколькими нажатиями кнопки «PRG», выведите на дисплей контроллера меню «Usb Func». В поле «UDisk Dir» отображаются файлы в памяти флэш-носителя с названиями типа Oxxxx, Sxxxx, Txxxx, Ixxxx формата txt. В зависимости от того, какой тип файла требуется загрузить нажмите на кнопку соответствующую начальной литере файла(S, I, T, O), нажмите кнопку «INS»; после чего в поле «File Dirct» должен появиться файл с введенным вами именем.

#### Работа с файлами

Для загрузки раннее сохраненных в памяти контроллера программ можно воспользоваться двумя способами. Первый: находясь в меню "Program" нажмите кнопку 0/7, затем с помощью кнопок навигации переключитесь на другую программу. Второй: нажмите кнопку 0/7, затем введите имя нужной программы, в случае, если программа с таким названием существует в памяти RZNC-0305, она будет выведена на экран. Для удаления программы из памяти контроллера нажмите кнопку 0/7, введите имя файла и нажмите кнопку "DEL". Чтобы удалить все файлы из памяти контроллера вместо имени файла ведите «-9999» без кавычек. Также может быть выполнено копирование файлов из памяти RZNC-0305 на флэш-носитель, для чего вставьте USB-накопитель в соответствующий разъем на передней панели контроллера, затем, находясь в меню «Usb Func» в поле «File Dirct» установите курсор на нужном имени файла нажмите кнопку «OUT» и введите имя нужного файла, нажмите «N».

## 

## 06

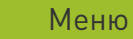

#### Группа меню кнопки «PRG» Меню Program

| Program                                                                | O0005 N | 0010 | Machine Inf                                                                         |                                           |  |
|------------------------------------------------------------------------|---------|------|-------------------------------------------------------------------------------------|-------------------------------------------|--|
| O0005 :<br>G0 X100 :<br>Z20 :<br>M03 S600 :<br>G01 X80 F100 ;<br>M30 : |         |      | Spd Rate<br>Spd Sts<br>Toolinfo<br>Feedrate<br>Coolent<br>ChuckSts<br>Lubri<br>Tail | 0<br>STOP<br>0101<br>On<br>On<br>On<br>On |  |
| %                                                                      |         |      | G00 G98 G                                                                           | 97 G40<br>Single                          |  |
| Addr ; T 02                                                            |         |      | 09-10-15                                                                            | 10:20:23                                  |  |

При выборе данного меню на экран выводится текст G-кода, а вверху имя файла, из которого данный G-код был загружен. В режиме редактирования "Edit Mode" можно вносить изменения в текст программы.

#### Меню PrgSeg

| Prg Seg  |    | O0005 | N0010 | Machine Inf |            |          |
|----------|----|-------|-------|-------------|------------|----------|
| Х        |    |       |       |             | Spd Rate   | 0        |
| Z        |    |       | F     | 50          | Toolinfo   | 0101     |
| U        |    |       | Μ     |             | Feedrate   | 0<br>On  |
| W        |    | G98   | S     |             | ChuckSts   | On       |
| R        |    |       | Т     | 0004        | Tail       | On       |
| F        |    |       |       |             |            |          |
| Μ        |    | G21   |       |             | G00 G98 G9 | 97 G40   |
| S        |    | G40   |       |             |            |          |
| Т        |    |       |       |             |            |          |
| Р        |    |       |       |             |            |          |
| Q        |    |       |       |             | MdiMode    | Single   |
| Addr : T | 02 |       |       |             | 09-10-15   | 10:20:23 |

Меню управления с помощью команд. Используется в режиме «Mdi Mode» В строчке «Addr» вводится, которая предполагается для выполнения токарным станком, после чего нажимается кнопка "Cycle start".

#### Меню Mem Sts

| System Ver      V5. 18. 21      Spd Rate      Spd Rate      Spd Sate      Spd Sate |
|----------------------------------------------------------------------------------------------------|
| MdiMode                                                                                                    |

При вызове этого меню на экран выводится информация о:

| System Ver: | Версия прошивки устройства                                          |
|-------------|---------------------------------------------------------------------|
| File num:   | Число файлов в памяти системы                                       |
| Spar:       | Число файлов, которые можно загрузить в систему на<br>данный момент |
| Mem sec:    | Используемая память системы в данный момент                         |
| Spar:       | Свободная память системы                                            |
| File Dirct: | Выводятся файлы в памяти системы                                    |

#### Меню USB Func

| Usb Func                                      |                |                |                | 00006          | N0010          | Machi                                                                               | ne Inf                                   |
|-----------------------------------------------|----------------|----------------|----------------|----------------|----------------|-------------------------------------------------------------------------------------|------------------------------------------|
| Udisc dir:<br><u>0</u> 0011<br>00088<br>S0001 | 00014<br>00214 | 00015<br>00222 | 00022<br>00502 | 00051<br>00551 | 00056<br>00856 | Spd Rate<br>Spd Sts<br>ToolInfo<br>Feedrate<br>Coolent<br>ChuckSts<br>Lubri<br>Tail | 0<br>STOP<br>0101<br>0<br>On<br>On<br>On |
| File dirct:<br>00001<br>S0001                 | 00002<br>T0001 | 00027          | 00122          | 00522          | 10001          | G00 G98 G                                                                           | 97 G40                                   |
|                                               |                |                |                |                |                | MdiMode                                                                             | Single                                   |
| Addr : T                                      | 02             |                |                |                |                | 09-10-15                                                                            | 5 10:20:23                               |

При вызове этого меню на экран выводится информация о файлах, расположенных в памяти Usb-накопителя, подключенного к соответствующему разъему на лицевой панели контроллера. Ниже расположена информация о файлах, находящихся непосредственно в памяти системы.

07

## Гарантийные обязательства

Гарантийный срок службы составляет 12 месяцев со дня приобретения. Гарантия сохраняется только при соблюдении условий эксплуатации и регламентного обслуживания.

#### 1. Общие положения

1.1. В случае приобретения товара в виде комплектующих Продавец гарантирует работоспособность каждой из комплектующих в отдельности, но не несет ответственности за качество их совместной работы (неправильный подбор комплектующих. В случае возникновения вопросов Вы можете обратится за технической консультацией к специалистам компании).

1.2. Продавец не предоставляет гарантии на совместимость приобретаемого товара и товара имеющегося у Покупателя, либо приобретенного им у третьих лиц.

1.3. Характеристики изделия и комплектация могут изменяться производителем без предварительного уведомления в связи с постоянным техническим совершенствованием продукции.

#### 2. Условия принятия товара на гарантийное обслуживание

2.1. Товар принимается на гарантийное обслуживание в той же комплектности, в которой он был приобретен.

#### 3. Порядок осуществления гарантийного обслуживания

3.1. Гарантийное обслуживание осуществляется путем тестирования (проверки) заявленной неисправности товара.

3.2. При подтверждении неисправности проводится гарантийный ремонт.

#### Гарантия не распространяется на стекло, электролампы, стартеры и расходные материалы, а также на:

4.1. Товар с повреждениями, вызванными ненадлежащими условиями транспортировки и хранения, неправильным подключением, эксплуатацией в нештатном режиме либо в условиях, не предусмотренных производителем (в т.ч. при температуре и влажности за пределами рекомендованного диапазона), имеющий повреждения вследствие действия сторонних обстоятельств (скачков напряжения электропитания, стихийных бедствий и т.д.), а также имеющий механические и тепловые повреждения.4.2. Товар со следами воздействия и (или) попадания внутрь посторонних предметов, веществ (в том числе пыли), жидкостей, насекомых, а также имеющим посторонние надписи.

4.3. Товар со следами несанкционированного вмешательства и (или) ремонта (следы вскрытия, кустарная пайка, следы замены элементов и т.п.).

4.4. Товар, имеющий средства самодиагностики, свидетельствующие о ненадлежащих условиях эксплуатации.

4.5. Технически сложный Товар, в отношении которого монтажно-сборочные и пуско-наладочные работы были выполнены не специалистами Продавца или рекомендованными им организациями, за исключением случаев прямо предусмотренных документацией на товар.

4.6. Товар, эксплуатация которого осуществлялась в условиях, когда электропитание не соответствовало требованиям производителя, а также при отсутствии устройств электрозащиты сети и оборудования.

4.7. Товар, который был перепродан первоначальным покупателем третьим лицам. 4.8. Товар, получивший дефекты, возникшие в результате использования некачественных или выработавших свой ресурс запасных частей, расходных материалов, принадлежностей, а также в случае использования не рекомендованных изготовителем запасных частей, расходных материалов, принадлежностей.

### 8 (800) 555 63 74